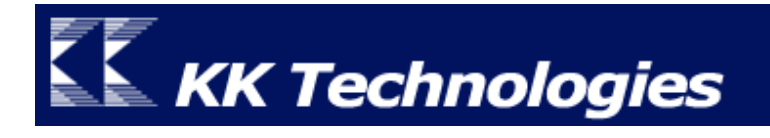

# Apithan User Manual

# For Palm OS Garnet

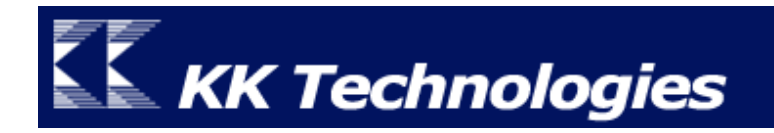

# Contents

| Introduction                                                                                                    | 3                                         |
|----------------------------------------------------------------------------------------------------|-------------------------------------------|
| Apithan สำหรบ Palm OS Garnet                                                                                                    | 3                                         |
| ความต้องการของระบบ                                                                                                    | 4                                         |
| Installation                                                                                                    | 5                                         |
| วิธีการติดตั้งโปรแกรม                                                                                                    | 5                                         |
| รายละเอียดของไฟล์โปรแกรม Apithan                                                                                                    | 5                                         |
| การ Update ชุดโปรแกรม Apithan.                                                                                                    | 6                                         |
| Setting                                                                                                    | 7                                         |
| การตั้งค่าการใช้งานโปรแกรม Apithan                                                                                                    | 7                                         |
|                                                                                                    |                                           |
| Registration                                                                                                    | 8                                         |
| Registration                                                                                                    | 8                                         |
| Registration<br>วิธีการลงทะเบียนโปรแกรม<br>สำหรับเครื่องที่ยังไม่ได้ลงทะเบียนโปรแกรม                                                                                                    | 8<br>8                                    |
| Registration<br>วิธีการลงทะเบียนโปรแกรม<br>สำหรับเครื่องที่ยังไม่ได้ลงทะเบียนโปรแกรม<br>สำหรับเครื่องที่มาพร้อมกับชุดโปรแกรม Apithan                                                                                                    | 8<br>8<br>8<br>9                          |
| Registration<br>วิธีการลงทะเบียนโปรแกรม<br>สำหรับเครื่องที่ยังไม่ได้ลงทะเบียนโปรแกรม<br>สำหรับเครื่องที่มาพร้อมกับชุดโปรแกรม Apithan<br>How To Use                                                                                                    | 8<br>8<br>9<br>10                         |
| Registration<br>วิธีการลงทะเบียนโปรแกรม<br>สำหรับเครื่องที่ยังไม่ได้ลงทะเบียนโปรแกรม<br>สำหรับเครื่องที่มาพร้อมกับชุดโปรแกรม Apithan<br>How To Use<br>การใช้งานโปรแกรม Apithan                                                                                                    | 8<br>8<br>9<br>10<br>10                   |
| Registration<br>วิธีการลงทะเบียนโปรแกรม<br>สำหรับเครื่องที่ยังไม่ได้ลงทะเบียนโปรแกรม<br>สำหรับเครื่องที่มาพร้อมกับชุดโปรแกรม Apithan<br>How To Use<br>การใช้งานโปรแกรม Apithan<br>การค้นหาคำศัพท์                                                                                          | 8<br>8<br>9<br>10<br>10<br>10             |
| Registration<br>วิธีการลงทะเบียนโปรแกรม<br>สำหรับเครื่องที่ยังไม่ได้ลงทะเบียนโปรแกรม<br>สำหรับเครื่องที่มาพร้อมกับชุดโปรแกรม Apithan .<br>How To Use<br>การใช้งานโปรแกรม Apithan<br>การค้นหาคำศัพท์<br>แนะนำศัพท์ที่สะกดใกล้เคียง .                                                        | 8<br>8<br>9<br>10<br>10<br>10<br>11       |
| Registration<br>วิธีการลงทะเบียนโปรแกรม<br>สำหรับเครื่องที่ยังไม่ได้ลงทะเบียนโปรแกรม<br>สำหรับเครื่องที่มาพร้อมกับชุดโปรแกรม Apithan<br>How To Use<br>การใช้งานโปรแกรม Apithan<br>การก้นหาคำศัพท์<br>แนะนำศัพท์ที่สะกดใกล้เกียง .<br>แตะที่กำศัพท์เพื่อให้ Apithan แสดงกวามหมายให้โดยทันที | 8<br>8<br>9<br>10<br>10<br>10<br>11<br>12 |

# Introduction

#### Apithan สำหรับ Palm OS Garnet

Apithan เป็นโปรแกรม Dictionary ที่มีความสามารถในการค้นหาคำศัพท์ทั้งภาษาอังกฤษและ ภาษาไทยได้อย่างรวดเร็ว Apithan ถูกออกแบบมาให้มีรูปแบบการแสดงผลที่มีความเหมาะสมกับจอภาพของ เครื่องกอมพิวเตอร์มือถือที่มีขนาดเล็ก และมีรูปแบบการค้นหาคำศัพท์ที่ได้ถูกแบ่งออกเป็นสัดส่วนกันอย่าง ชัดเจน และสวยงาม โดยที่ส่วนบนจะแสดงรายการคำศัพท์ ส่วนล่างแสดงความหมาย ทั้งสองส่วนถูกแบ่งออก จากกันด้วย Split Bar

| 9:28 | ThaiPOS | <del>้อภิธาน</del><br>A<br>a<br>a-<br>่a                                                    | LEXiTRON อังกฤษ-ไทย<br>LEXiTRON ไทย-อังกฤษ<br>คำคน<br>ศัพท์ครอสเวิร์ดเกม<br>ศัพท์คอมพิวเตอร์<br>ศัพท์คำย่อ                                                         |
|------|---------|---------------------------------------------------------------------------------------------|----------------------------------------------------------------------------------------------------|
|      |         | <mark>g (เอ) adj.<br/>a (อะ) adj.<br/>an (แอ็น) aa<br/>1. อันหนึ่ง, เ<br/>(ค้นหา) ga</mark> | สอ เสถบุตร อังกฤษ-ไทย<br>สอ เสถบุตร ไทย-อังกฤษ<br>หน่วยงานราชการ<br>หน่วยงานเอกชน<br>เปลื้อง ณ นคร ไทย-ไทย<br>งวิหนุง, คนหนุง, หนุงเดยว<br>♥<br>ood afternoon ♥ TH |

์ โปรแกรม Apithan มาพร้อมกับพจนานุกรมหลายเล่มที่เปี่ยมไปด้วยคุณภาพ เช่น

- พจนานุกรม อังกฤษ ไทย ของ สอ เสถบุตร ฉบับตั้งโต๊ะ
- พจนานุกรม ไทย อังกฤษ ของ สอ เสถบุตร ฉบับตั้งโต๊ะ
- พจนานุกรม LEXiTRON อังกฤษ -ไทย โดย NECTEC
- พจนานุกรม LEXiTRON ไทย อังกฤษ โดย NECTEC
- พจนานุกรม ไทย ไทย ของ เปลื้อง ณ นคร
- พจนานุกรมศัพท์คอมพิวเตอร์ โดยศาสตราจารย์ทักษิณา สวนานนท์
- พจนานุกรมศัพท์คำย่อ อังกฤษ -ไทย/ไทย อังกฤษ

- พจนานุกรมศัพท์บริหารงานบุคคล คำคน โดย อ.ธัญญา ผลอนันต์
- พจนานุกรมศัพท์ครอสเวิร์ดเกม โดย บริษัท แม็กซ์พลอยส์ อินเตอร์เนชั่นแนล จำกัด
- รายชื่อหน่วยงานเอกชน โดย บริษัท ไทยซอฟท์แวร์เอ็นเตอร์ไพรส์ จำกัด
- รายชื่อหน่วยงานราชการ โดย บริษัท ไทยซอฟท์แวร์เอ็นเตอร์ไพรส์ จำกัด

#### <u>ความต้องการของระบบ</u> (สำหรับ Palm OS Garnet)

- เป็นเครื่อง Palm, Sony CLIE และเครื่องมือถือที่ใช้ระบบปฏิบัติการ Palm OS Garnet หรือ ใหม่กว่า
- ติดตั้งชุดโปรแกรมระบบภาษาไทยของ ThaiPOS เพื่อการทำงานอย่างมีประสิทธิภาพสูงสุด

### Installation

<u>วิธีการติดตั้งโปรแกรม</u> (สำหรับ Palm OS Garnet)

- ผู้ใช้สามารถทำการติดตั้งชุดโปรแกรม Apithan จากแผ่นโปรแกรม CD Installer ของ Apithan หรือติดตั้งด้วยการดาวน์โหลดชุดโปรแกรม Apithan จากเว็บไซต์ของบริษัทฯ
  - การติดตั้งจากแผ่นโปรแกรม CD Installer โดยผู้ใช้สามารถทำการติดตั้งตามถำดับขั้นตอน ที่โปรแกรม Installer ได้ทำการแนะนำไว้อย่างชัดเจน
  - ติดตั้งด้วยการดาวน์โหลดชุดโปรแกรม Apithan จากเว็บไซต์ของบริษัทฯ โดยผู้ใช้สามารถ ดาวน์โหลดได้ที่ <u>http://www.kktechnologies.com/download.html</u> และทำการ ติดตั้งด้วยโปรแกรม Install Tool หรือ Quick Install
- รายละเอียดของไฟล์โปรแกรม Apithan ที่จะต้องทำการติดตั้งมีดังนี้
  - 1. Apithan.prc
  - 2. ApithanSwitcher.prc
  - Apithan \_thTH.prc (โดยที่เครื่องปาล์มของผู้ใช้จะต้องมีโปรแกรม ThaiPOS Overlays ติดตั้งอยู่ เพื่อจัดการเปิดการทำงานของไฟล์ Apithan \_thTH.prc เพื่อให้ โปรแกรมแสดง User Interface เป็นภาษาไทย ถ้ายังไม่ได้ดิดตั้งสามารถดาวน์โหลดได้ที่ http://www.kktechnologies.com/download.html)
  - ใฟล์พจนานุกรม โดยจะต้องตรวจสอบเกรื่องมือถือของผู้ใช้ว่ามีหน่วยความจำเพียงพอ สำหรับการติดตั้ง และผู้ใช้สามารถตรวจสอบขนาดของไฟล์พจนานุกรมแต่ละเล่มได้ดังนี้
    - ใช้หน่วยความจำ 3.2Mb สำหรับพจนานุกรมอังกฤษ-ไทย และ ไทย-อังกฤษ หรือ
      2.2Mb สำหรับพจนานุกรมอังกฤษ-ไทยอย่างเดียว หรือ 1.1Mb สำหรับ
      พจนานุกรมไทย-อังกฤษอย่างเดียว ของ สอ เสถบุตร
    - พจนานุกรม LEXiTRON อังกฤษ-ไทย ใช้หน่วยความจำเพิ่มอีก 2.6Mb
    - พจนานุกรม LEXiTRON ไทย-อังกฤษ ใช้หน่วยความจำเพิ่มอีก 3.6Mb
    - พจนานุกรม ไทย-ไทย ใช้หน่วยความจำเพิ่มอีก 1.5Mb

- พจนานุกรมศัพท์คอมพิวเตอร์ ใช้หน่วยความจำเพิ่มอีก 380K
- พจนานุกรมศัพท์คำย่อ อังกฤษ-ไทย/ไทย-อังกฤษ ใช้หน่วยความจำเพิ่มอีก 170K
- พจนานุกรมศัพท์บริหารงานบุคคล คำคน ใช้หน่วยความจำเพิ่มอีก 330K
- พจนานุกรมศัพท์ครอสเวิร์คเกม ใช้หน่วยความจำเพิ่มอีก 1.5Mb
- รายชื่อหน่วยงานเอกชน ใช้หน่วยความจำเพิ่มอีก 160K
- รายชื่อหน่วยงานราชการ ใช้หน่วยความจำเพิ่มอีก 26K
- เมื่อติดตั้งเสร็จเรียบร้อยแล้วจะต้องมีหน่วยความจำเหลือในเครื่องไม่น้อยกว่า 200K
- ถ้าผู้ใช้ต้องการที่จะติดตั้งไฟล์ใน SD Card หรือ Memory Stick ให้ติดตั้งไฟล์ไว้ใน path "/PALM/Launcher/"
- สำหรับการ Update ชุดโปรแกรม Apithan ผู้ใช้สามารถติดตั้งโปรแกรม Apithan เวอร์ชั่นใหม่ทับ ลงไปได้เลย โดยไม่ต้องลบโปรแกรม Apithan เวอร์ชั่นเก่า และสามารถดาวน์โหลดเวอร์ชั่นใหม่ได้ที่ <u>http://www.kktechnologies.com/download.html</u>

# Setting

การตั้งค่าการใช้งานโปรแกรม Apithan (สำหรับ Palm OS Garnet)

 แตะที่ไอคอน Apithan เพื่อเปิดโปรแกรม จะปรากฏหน้าต่างข้อมูลเกี่ยวกับ Apithan (รูป 1) ใน กรณีที่ผู้ใช้ยังไม่ได้ทำการลงทะเบียน แตะที่ปุ่ม OK(ตกลง) เพื่อทดลองใช้งานโปรแกรมได้เป็นเวลา 60 วัน

| 🛛 🔹 About Apithan 🚯                                                                                                    | Apithan 🔻 สอ เสถบุตร อังกฤษ-ไทย                                                                             |
|----------------------------------------------------------------------------------------------------|----------------------------------------------------------------------------------------------------|
| Apithan™<br>SO SETHAPUTRA                                                                                                    | A<br>a<br>a-                                                                                                |
| E DICTIONARY                                                                                                    | Registration                                                                                                |
| ThaiSAftware<br>Enterprise<br>Copyright © 2000-2004<br>KK Technologies Co., Ltd.<br>All Rights Reserved.<br>OK Registration v. 1.9.7 | ID: 00TFPCJ212K6-D<br>To complete registration, enter<br>your registration code below:<br>Q<br>OK Cancel EN |
| <u>รูป 1</u>                                                                                                    | <u>รูป 2</u>                                                                                                |

### Registration

<u>วิธีการลงทะเบียนโปรแกรม</u>

- สำหรับเครื่องที่ยังไม่ได้ลงทะเบียนโปรแกรม สามารถทคลองใช้ Apithan ได้เป็นเวลา 60 วัน หลังจากนั้นโปรแกรมจะหยุดทำงาน และถ้าผู้ใช้มีความสนใจและต้องการที่จะลงทะเบียนโปรแกรม สามารถทำการซื้อโปรแกรม Apithan ได้ 2 วิธีคือ
  - ชำระทางเครดิตการ์ด โดยชำระผ่านระบบออนไลน์ได้ที่เว็บไซต์ของบริษัทฯ
    <u>http://www.kktechnologies.com</u> หรือส่งข้อมูลเกี่ยวกับเครดิตการ์ด VISA หรือ
    Master (Card/No./Exp. Date) ทางแฟกซ์, อีเมล์ หรือทางจดหมาย
  - โอนเงินเข้าบัญชีธนาคาร โดยทำการโอนเงิน 550 บาท หรือ 14 เหรียญสหรัฐ เข้าบัญชี ธนาคารไทยพาณิชย์ สาขาอโศก 32/20 ถนนสุขุมวิท 21 คลองเตย กทม. 10110 ชื่อบัญชี บริษัท เคเค เทคโนโลยี่ส์ จำกัด บัญชีออมทรัพย์หมายเลข 032-2-79859-1
    - กรุณาพิมพ์และกรอกใบสั่งซื้อแล้วแฟกซ์พร้อมกับ pay-in slip มายังหมาย โทรศัพท์ 0-2661-6305
    - กรุณาระบุวิธีการติดต่อกลับที่ผู้ใช้สะควก (อีเมล์, โทรศัพท์, มือถือ, เพจเจอร์, แฟกซ์ หรือทางจดหมาย) รวมทั้งรหัสเครื่อง (ID) จะปรากฏอยู่ในหน้าจอสำหรับ ลงทะเบียนภายในโปรแกรม Apithan เพื่อทางเราจะได้นำมาสร้างรหัสลงทะเบียน และส่งให้ถึงมือผู้ใช้โดยเร็วที่สุด (ในกรณีที่เครื่องของผู้ใช้เป็นรุ่นที่ไม่มี Flash Rom กรุณาระบุ Serial หรือรหัสด้านหลังเครื่องมาพร้อมกันด้วย)

- สำหรับเครื่องที่มาพร้อมกับชุดโปรแกรม Apithan ให้ผู้ใช้นำซองรหัสที่มาพร้อมกับซีดีโปรแกรม
  ติดต่อขอรับ Code สำหรับใช้ในการลงทะเบียนโปรแกรมได้ที่บริษัท เคเค เทคโนโลยี่ส์ จำกัด
  หมายเลขโทรศัพท์ 0-2661-6300-4 โทรสาร. 0-2661-6305 เพียงแจ้งรายละเอียดกับเจ้าหน้าที่
  ดังต่อไปนี้
  - 1. รุ่นของเครื่องปาล์ม
  - 2. Registration Code ที่พิมพ์อยู่ในซองรหัส
  - 3. Serial หลังเครื่องปาล์ม ในกรณีที่เครื่องมือถือของผู้ใช้ไม่มี Flash Rom
  - ID ของเครื่องมือถือ โดยสามารถเข้าไปดูได้ที่ไอคอน Apithan แล้วแตะที่ปุ่ม Registration จะปรากฏ ID อยู่ที่หน้าต่าง Registration
  - 5. ชื่อ-นามสกุล และเบอร์โทรศัพท์ของผู้ใช้ สำหรับใช้ในการลงทะเบียน
- แตะที่ปุ่ม Registration (ลงทะเบียน) เพื่อเข้าสู่หน้าต่างสำหรับการลงทะเบียน (รูป 1) แล้วนำ code
  ที่ได้รับมาใส่ในช่องรับ Code: (รูป 2) แล้วแตะที่ปุ่ม OK เพื่อทำการลงทะเบียนโปรแกรม

# How To Use

<u>การใช้งานโปรแกรม Apithan</u>

 Apithan ได้ถูกออกแบบมาให้เหมาะสมกับจอภาพขนาดเล็ก โดยให้ส่วนบนแสดงรายการกำศัพท์ ส่วนล่างแสดงความหมาย ทั้งสองส่วนถูกแบ่งด้วย Split Bar แตะที่ปุ่มลูกศรขึ้นทางด้านซ้าย เพื่อให้ แสดงความหมายเต็มจอภาพ (รูป 3) หรือแตะที่ปุ่มลูกศรลงทางด้านขวา เพื่อให้แสดงรายการกำศัพท์ เต็มจอภาพ (รูป 4) หรือแตะที่ปุ่มทรงกลมตรงกลางเพื่อให้จอภาพแสดงทั้งกำศัพท์และความหมาย

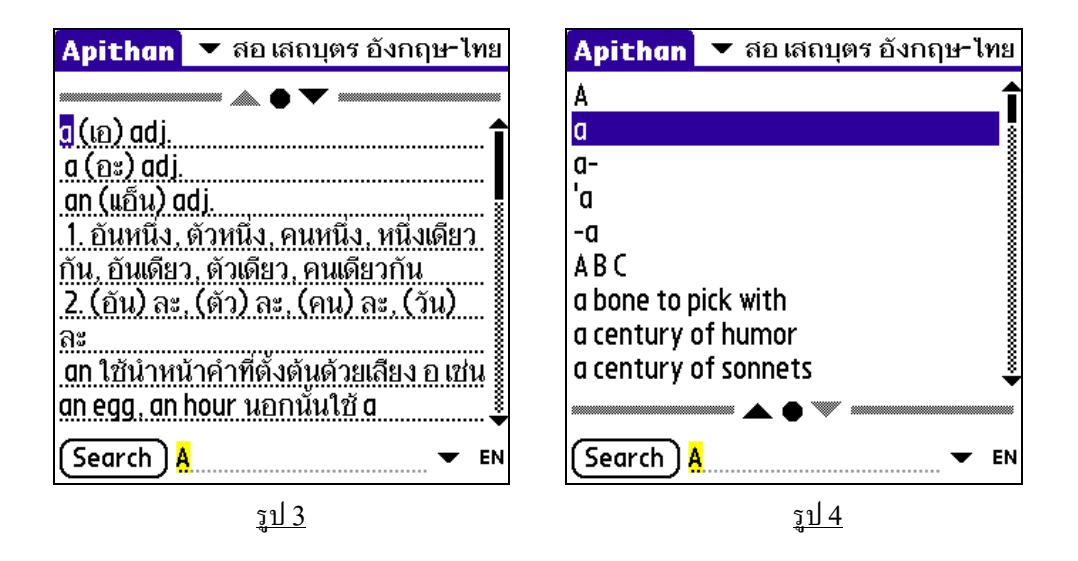

#### <u>การค้นหาคำศัพท์</u>

 ให้ผู้ใช้ป้อนคำศัพท์ที่ต้องการจะค้นหาในช่องใส่ข้อความค้านถ่าง (รูป 5) แถ้วแตะที่ปุ่ม Search
 เพื่อให้โปรแกรม Apithan ทำการค้นหาความหมายของคำศัพท์ เมื่อพบคำศัพท์ที่ค้นหา Apithan จะ แสดงรายการคำศัพท์ของหมวดอักษรของคำศัพท์ที่ค้นพบและความหมาย โดยจะปรากฏแถบสีแสดงที่ ตำแหน่งคำศัพท์ในรายการ และในความหมาย (รูป 6) เพื่อช่วยให้ผู้ใช้สามารถสังเกตได้ง่ายขึ้น

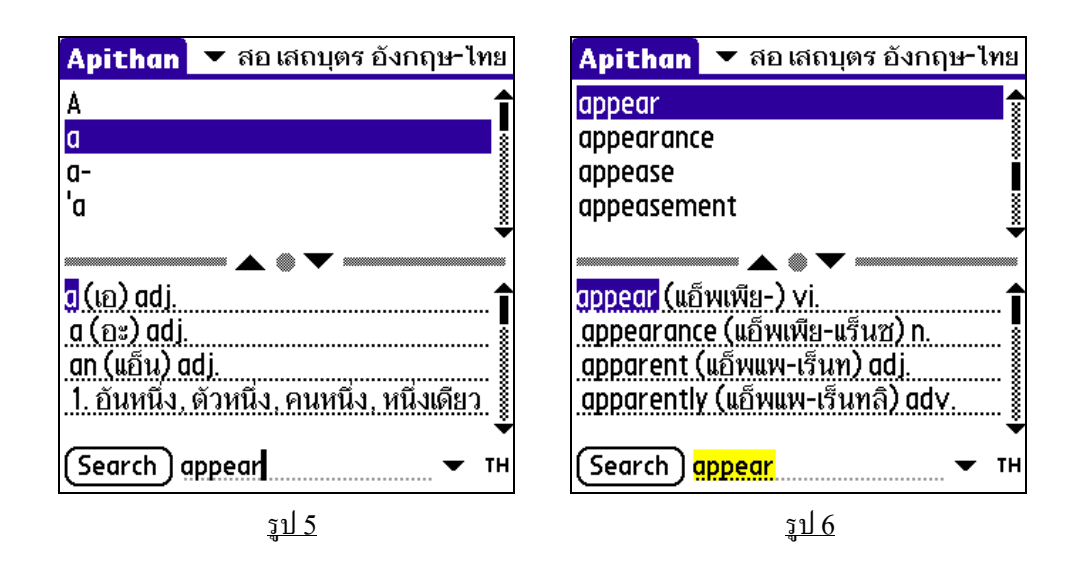

 ในกรณีที่ผู้ใช้ไม่สามารถล้นพบคำสัพท์ที่ต้องการได้ (รูป 7) Apithan จะแสดงหน้าต่างขึ้นมา สอบถามผู้ใช้ (รูป 8) ว่าต้องการให้แนะนำสัพท์ที่สะกดใกล้เคียงหรือแสดงรายการคำสัพท์ในหมวด คำศัพท์เดียวกันที่ก้นหาหรือไม่ และผู้ใช้สามารถที่จะตั้งค่าให้ Apithan ทำการแนะนำคำสัพท์ที่สะกด ใกล้เกียง (รูป 9) หรือแสดงรายการคำสัพท์ให้ทันที โดยให้ผู้ใช้เรียกคำสั่ง Preference (การตั้งค่า) จากเมนู Option (ตัวเลือก) จะปรากฏหน้าต่าง "Apithan Preference" (รูป 10) ที่หัวข้อ Suggest Words (แนะนำคำ) แตะที่ถูกสรลงทางด้านขวามือ เปลี่ยนเป็น Automatic (อัตโนมัติ) แล้วแตะที่ปุ่ม OK (ตกลง) เพื่อทำการบันทึก

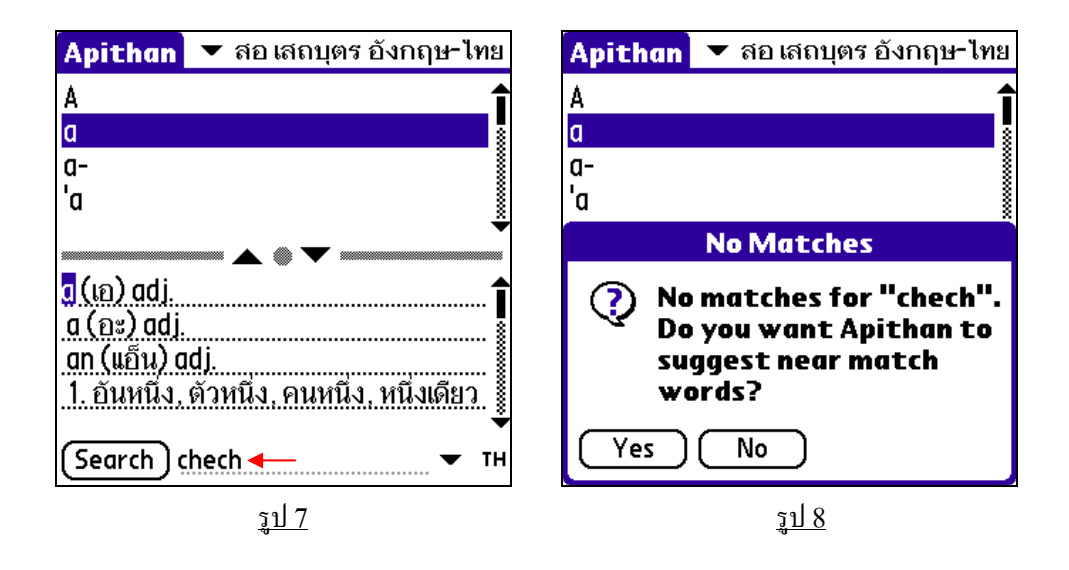

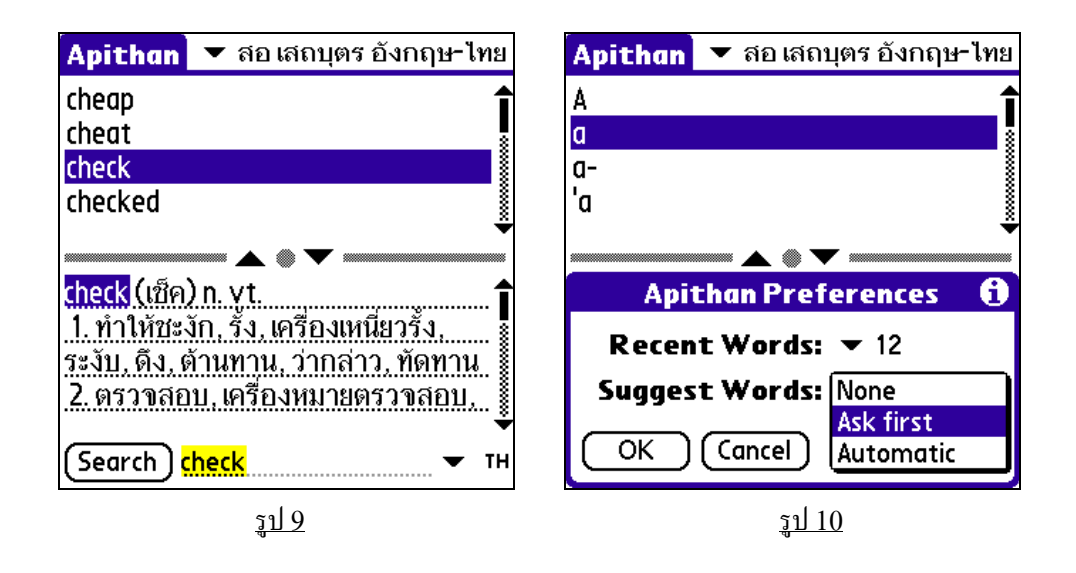

 ผู้ใช้สามารถแตะที่กำศัพท์ในรายการ (รูป 11) เพื่อให้ Apithan แสดงความหมายให้โดยทันที หรือ แตะลงบนกำศัพท์ภายในกล่องแสดงความหมายให้เกิดเป็นแถบสี (รูป 11) ซึ่งจะใช้ได้ดีกับกำใน ภาษาอังกฤษเพราะมีการแบ่งแยกกำอย่างชัดเจน สำหรับภาษาไทยผู้ใช้สามารถทำได้เช่นเดียวกันเมื่อใช้ ร่วมกับระบบภาษาไทยของ ThaiPOS หรือแตะแล้วลากเพื่อป้ายแถบสีในตำแหน่งกำหรือข้อความที่ ต้องการ จากนั้นใช้กำสั่ง Copy (คัดลอก) ภายในเมนู Edit (แก้ไข) เพื่อคัดลอกข้อความไปใช้ใน โปรแกรมอื่นๆ หรือ ใช้ปากกาแตะภายในแถบสี เพื่อให้ Apithan ก้นหากำศัพท์ที่เลือกไว้โดยทันที (Hypertext) ช่วยให้การค้นหาข้อมูลเป็นไปได้อย่างรวดเร็วขึ้น (รูป 12)

| Apithan 🔻 สอ เสถบุตร อังกฤษ-ไทย                                       | Apithan 🔻 สอ เสถบุตร อังกฤษ-ไทย                                                                                                    |
|-----------------------------------------------------------------------|----------------------------------------------------------------------------------------------------|
| cablegram<br>cabman<br>caboodle<br>caboose                            | length<br>lengthen<br>lengthily<br>lengthways                                                                                                    |
| cablegram<br>ข่าวโทรเลข, โทรเลข<br>cable length                       | Interpretended in the second second sec |
| <u>ระยะยาว ๖๐๐ ฟต</u><br>▼<br>Search cablegram ▼ тн<br>ร <u>ูป 11</u> | <u>ส่วนยาว</u><br>(Search) length<br>ร <u>ูป 12</u>                                                                                                    |

 ผู้ใช้สามารถที่จะแตะปุ่มรูปหัวลูกศรลงทางค้านขวามือของช่องใส่กำศัพท์ที่ต้องการก้นหา (รูป 12) เพื่อ แสดงรายการกำศัพท์ที่ได้ก้นหาหรือแสดงกวามหมายมาแล้ว โดยกำที่อยู่ส่วนบนสุดของรายการกือกำที่ เกยถูกใสในช่องก้นหาหรือเป็นกำที่แสดงกวามหมายล่าสุด (รูป 13)

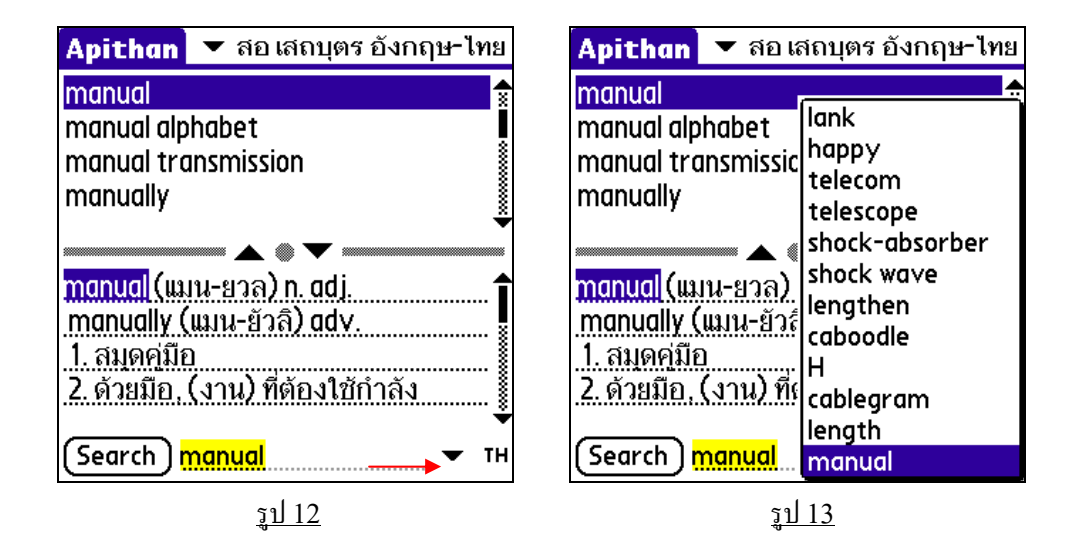